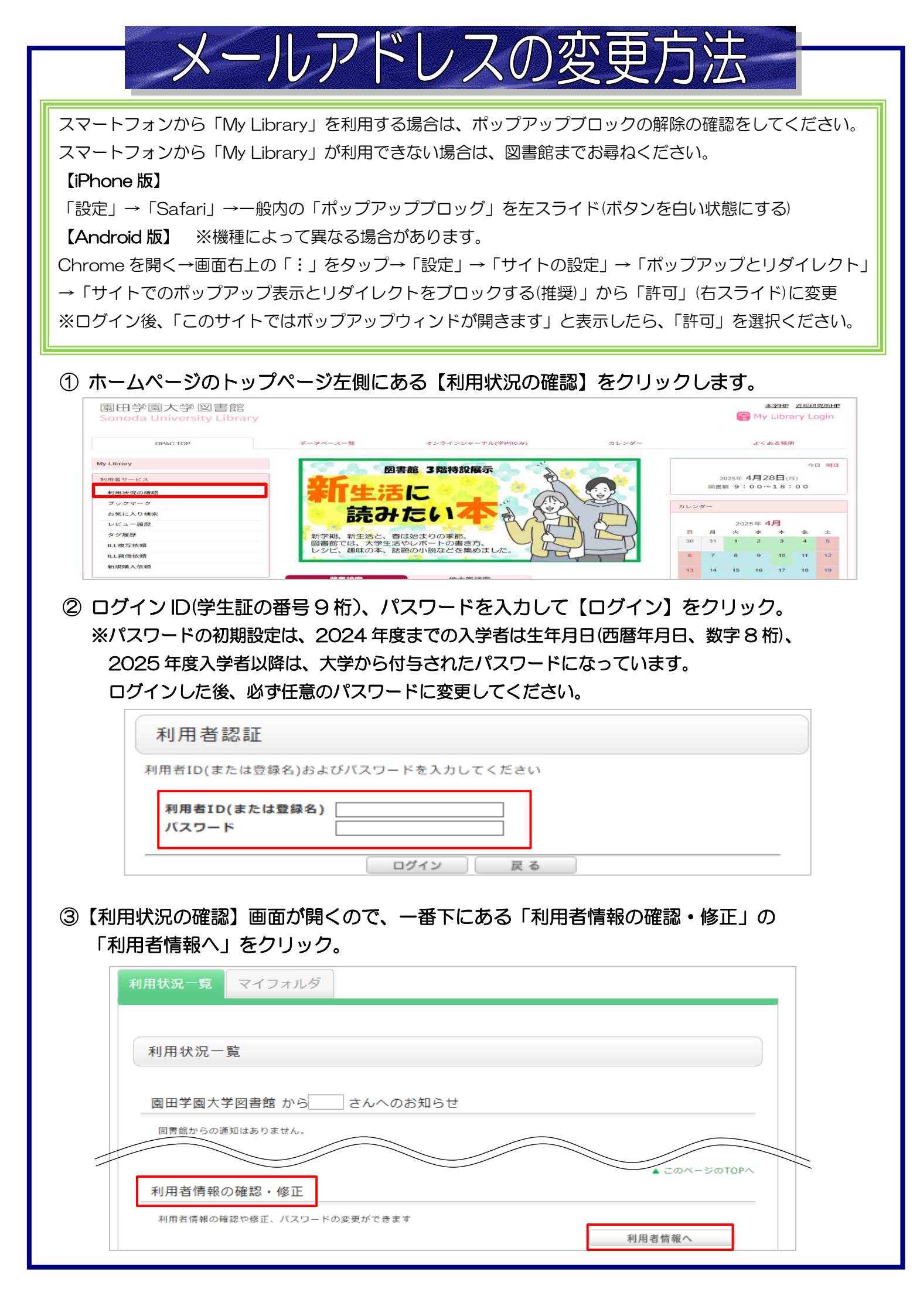

④【利用者情報】画面で、現在登録されている情報が表示します。
変更する場合は、「利用者情報の修正」をクリックします。

| 用者情報を表示します。 🖬 |                 |
|---------------|-----------------|
| 個人情報          |                 |
| 利用者ID         | 210000010       |
| 所屬館           | 図書館             |
| 所属部署          | 看護              |
| 予算部署          |                 |
| 利用者区分         |                 |
| 氏名            | 園田 花子           |
| ∃≋            | ソノダ ハナコ         |
| メールアドレス       | @sonoda-u.ac.jp |
| 有効期限日         |                 |
| 紛失冊数          |                 |
| 発行回数          | 1               |
| 連絡先           | 00-0000         |
| 郵便番号1         | 利用老舗根の修正        |
| 住所1           | 利用者情報の修正        |
| ニックネーム        |                 |
| 通知            | 7               |
|               |                 |

⑤【利用者情報修正】画面で、メールアドレスを変更し、「確認」をクリックします。 確認画面が表示するので、「決定」をクリックします。

| 利用者情報修正           |              |  |
|-------------------|--------------|--|
| 利用状況一覧 🕨 利用者情報    | ▶ 利用者情報修正    |  |
| 川用者情報を修正することができます | र्ग 🕜        |  |
| 個人情報              |              |  |
| 利用者ID             | 210000010    |  |
| 所属館               | 図書館          |  |
| 所属部署              | 看護           |  |
| 予算部署              |              |  |
| 利用者区分             |              |  |
| 氏名                | 園田 花子        |  |
| B≋                | ソノダ ハナコ      |  |
| メールアドレス           |              |  |
| 有効期限日             |              |  |
| 紛失冊数              |              |  |
| 発行回数              | 1            |  |
| 連絡先               | 00-0000-0000 |  |
| 郵便番号1             |              |  |
| 住所1               |              |  |
| ニックネーム            | 700 =30      |  |
| 通知                | 0唯 部5        |  |

【利用者情報修正完了】画面になるので、これでメールアドレスの変更は完了です。

使い終わったら必ず「<mark>ログアウト」</mark> してください。